Q000815 ECPA 如何上傳自然人憑證及機關憑證?

ECPA 如何上傳自然人憑證及機關憑證?

自然人憑證及機關憑證上傳操作方式皆同,唯一不同的是上傳者身分限制不同: 自然人憑證:不設限,只要存在於本局公務人力資料庫中所有現職人員皆可上傳。 機關憑證:除上述條件外,亦須符合 ECPA 系統中定義的人事人員才可上傳。

附註:所謂 ECPA 系統中定義的人事人員:

ECPA 判斷人事人員身分, 係依據各機關報送至人事局的人事資料, 只要符合下列條件之一, 即認定為人事人員:

1.表二之【人員區分】欄位為 08 人事人員

2.表二之【服務單位】欄位有《人事》字樣(如:人事處、人事室等)

3.表二之【兼職性質】欄位為5:兼辦人事

符合上述條件之一且人員非卸職狀態,則只要將人事資料報送至人事 局,入檔後隔天該員即可使用人事服務網之人事專用應用管理系統。

ECPA 憑證上傳操作方式有下列兩種方式(請先將 ECPA 網站加入信任的網站):

方法一(自然人及機關憑證皆適用):直接至 ECPA 登入首頁(https://ecpa.dgpa.gov.tw)\ 點按【使用憑證登入】現系統會自動偵測該憑證是否有上傳過,若已上傳則會顯示 【請輸入您的 PIN Code】,若無則會顯示【找不到對應的憑證資訊,請依下列步驟 完成憑證上傳作業】:畫面如下:

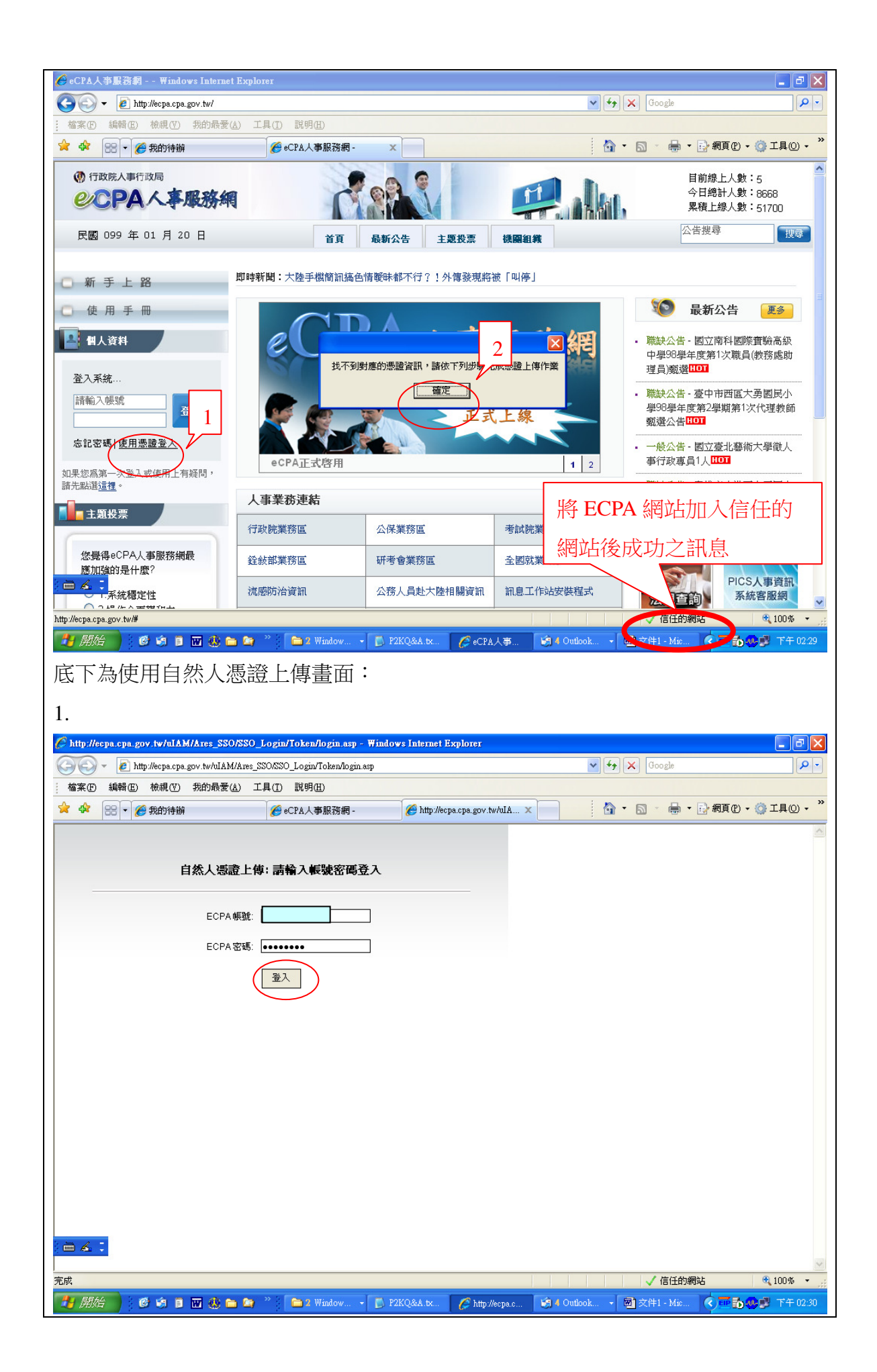

| 🕑 👻 👩 http://acna.cna.cov.te                                                                                                    | whiteM/Ares SSO/SSO Login/Token/Input/CCe                                                                                                    | and asp?orgid=3230000004.8mid=Pf                                                                                                    | 0.000 3 300 64 |                                                                                                    |                                                                                                    |
|----------------------------------------------------------------------------------------------------|----------------------------------------------------------------------------------------------------|----------------------------------------------------------------------------------------------------|----------------|----------------------------------------------------------------------------------------------------|----------------------------------------------------------------------------------------------------|
| 家(F) 編輯(E) 檢視(V) 我的                                                                                                    | WARMANES_SSONSO_DOBDFICKENDINDALCCG                                                                                                    | aa.asp?orga=52500000042200=52                                                                                                    | .20135004      |                                                                                                    |                                                                                                    |
| ☆ 🔡 ▾ 🌈 我的待辦                                                                                                    | eCPA人事服務網 -                                                                                                    | 🏉 憑證註冊精靈導引                                                                                                    | x              | 🐴 • 📾 - 🖶 • 🖻                                                                                                    | 網頁(P) 🗸 🍈 工具((                                                                                                    |
|                                                                                                    | 步驟一. 憑證檢測                                                                                                    |                                                                                                    |                |                                                                                                    |                                                                                                    |
| 自然人思想<br>Citizen Digital Certificate                                                                                                    | 系統會使用您的憑證做簽章驗證                                                                                                    |                                                                                                    |                |                                                                                                    |                                                                                                    |
|                                                                                                    | 請插入「白伏人馮證」,輸入馮證家補                                                                                                    | <b>匪,</b> 然後按下——                                                                                                    |                |                                                                                                    |                                                                                                    |
|                                                                                                    |                                                                                                    |                                                                                                    |                |                                                                                                    |                                                                                                    |
| 002500213                                                                                                    | 憑證密碼: ●●●●●                                                                                                    |                                                                                                    |                |                                                                                                    |                                                                                                    |
|                                                                                                    |                                                                                                    |                                                                                                    |                |                                                                                                    |                                                                                                    |
|                                                                                                    |                                                                                                    |                                                                                                    |                |                                                                                                    |                                                                                                    |
|                                                                                                    |                                                                                                    |                                                                                                    |                |                                                                                                    |                                                                                                    |
|                                                                                                    |                                                                                                    |                                                                                                    |                |                                                                                                    |                                                                                                    |
|                                                                                                    |                                                                                                    |                                                                                                    |                |                                                                                                    |                                                                                                    |
|                                                                                                    |                                                                                                    |                                                                                                    |                |                                                                                                    |                                                                                                    |
|                                                                                                    |                                                                                                    |                                                                                                    |                |                                                                                                    |                                                                                                    |
|                                                                                                    |                                                                                                    |                                                                                                    |                |                                                                                                    |                                                                                                    |
|                                                                                                    |                                                                                                    |                                                                                                    |                |                                                                                                    |                                                                                                    |
|                                                                                                    |                                                                                                    |                                                                                                    |                |                                                                                                    |                                                                                                    |
|                                                                                                    |                                                                                                    |                                                                                                    |                |                                                                                                    |                                                                                                    |
|                                                                                                    |                                                                                                    |                                                                                                    |                |                                                                                                    |                                                                                                    |
|                                                                                                    |                                                                                                    |                                                                                                    |                |                                                                                                    |                                                                                                    |
| 1 -                                                                                                    |                                                                                                    |                                                                                                    |                |                                                                                                    |                                                                                                    |
| <u> </u>                                                                                                    |                                                                                                    |                                                                                                    |                |                                                                                                    |                                                                                                    |
|                                                                                                    |                                                                                                    |                                                                                                    |                |                                                                                                    |                                                                                                    |
|                                                                                                    |                                                                                                    |                                                                                                    |                | ✓ 信任的網站                                                                                                    | <b>a</b> 100%                                                                                                    |
| 用始 ) 6 4 6 3                                                                                                    | 🎨 🖿 🏷 🐂 👔 Window 🔹 👔                                                                                                    | )P2KQ&A tx. 🖉 透證註冊                                                                                                    | } <b>€</b> 40  | vitlook ◆ 國) 文件1 - Mic                                                                                                    | € 100<br>                                                                                                    |
| <u>朝始</u> ) ; @ \$1 1 11                                                                                                    | 🏵 🏲 🍋 🎽 📔 2 Window 🔹 👔                                                                                                    | 5) P2KQ&A tx 🧷 透話計冊                                                                                                    | ) 🧐 4 0        | vtbook ▼ 図) 文件1 - Mic 《                                                                                                    | € 100%                                                                                                    |
| 開始 ) 。 @ ら 目 W<br>alt時料音符引 - Windows Int                                                                                                    | 🛞 🏲 🔊 🎽 🏲 2 Window + 👔                                                                                                    | )P2KQ&A tx 🌈 憑證註冊                                                                                                    | <b>6</b> 4 0   | vutbook ▼ 國) 文件1 - Mic ●                                                                                                    | € 100%<br><b>100%</b><br><b>100%</b> |
| 開始<br>・<br>の<br>・<br>、<br>・<br>、<br>、<br>、<br>、<br>、<br>、<br>、<br>、<br>、<br>、<br>、<br>、<br>、                                                                                                    | ernet Explorer<br>MAMAns_SOCO_LoginToksa/verdyRemits<br>BF(A) I.B.(D. N.B.G)                                                                                                    | )P2KQ&A.tx 《 應證註冊                                                                                                    | <b>(</b> ∳ 4 0 | <ul> <li>✓ 信任的網站</li> <li>nutbook ▼ 図 文件1 - Mic ●</li> <li></li></ul>                                                                                                    | € 100%<br>₩ <b>100%</b> T #<br>                                                                                                    |
| 開始<br>● 「時話業得な」 - Windows Int<br>・ (2) Mith Steps.cps.gov No<br>に) Mith (2) 特徴(1) 特徴<br>・ (2) Mith (2) 特徴(1) 特徴<br>・ (2) Mith (2) 特徴(1) 特徴<br>・ (2) Mith (2) 特徴(1) 特徴                                                                                                    | وي ب محتود المحتود المحتود                                                                                                    | ) P2KQ&A.tx / / 振設註用                                                                                                    | (€) 4 0        | vitbook ◆ 國 文件1 - Mic 《                                                                                                    | € 100%<br>■ 5 00 FT<br>■ 5 00 FT<br>P • 0 FR00 - *                                                                                                    |
| の<br>は<br>時間<br>一<br>の<br>に<br>の<br>に<br>の<br>し<br>の<br>し<br>つ<br>し<br>つ<br>し<br>つ<br>つ<br>つ<br>つ<br>つ<br>つ<br>つ<br>つ<br>つ<br>つ<br>つ<br>つ<br>つ                                                                                                    |                                                                                                    | ) P2KQ&A.tx (2) 振設註冊<br>MP                                                                                                    | (€) 4 0        | vitbook ◆ 國 文件1 - Mix 《                                                                                                    | €, 100%<br>〒100%<br>〒11<br>〒10<br>〒11<br>〒10<br>〒11<br>〒10<br>〒11<br>〒10<br>〒11<br>〒10<br>〒11<br>〒10<br>〒11<br>〒11                                                                                                    |
| <ul> <li>第二時経営行行 - Windows Jan</li> <li>・ (注) 100 (100 minute)</li> <li>・ (注) 100 (100 minute)</li> <li>・ (注) 100 (100 minute)</li> <li>・ (注) 100 (100 minute)</li> <li>・ (注) 100 (100 minute)</li> <li>・ (注) 100 (100 minute)</li> <li>・ (注) 100 (100 minute)</li> </ul>                                                                                                    | Compared Explorer      MAMAnes_SOOSSO_Login/Token/verifyRenits      使任心、工具①、民物④      使用な                                                                                                    | 5) P2KQ&A tx 《 透話註冊                                                                                                    | (a) 4 0        | vutbook ▼ 國 文件1 - Mic ●                                                                                                    | €, 100%<br>▼ 5 2 7 1<br>2 2 5 2<br>2 2 5 2<br>2 5 5 2<br>2 5 5 2<br>2 5 5 5 5 5 5 5 5 5 5 5 5 5 5 5 5 5 5 5                                                                                                    |
| 開始<br>・<br>・<br>・<br>・<br>・<br>・<br>・<br>・<br>・<br>・<br>・<br>・<br>・                                                                                                    |                                                                                                    | ) P2KQ&A tx (2) 透露註冊                                                                                                    | (2) 4 0        | vitbook + 國文件1 - Mic ●                                                                                                    | €, 100%<br>TT<br>©<br>©<br>©<br>©<br>©<br>C<br>©<br>C<br>©<br>C<br>©<br>C<br>©<br>C<br>©<br>C<br>©<br>C                                                                                                    |
| 開始<br>・ () () () () () () () () () () () () ()                                                                                                    | Comparison of the second second secon | ▶ P2KQ&A.tx 《 總設註冊                                                                                                    | (2) 4 0        | vitiook → 國文件1 - Mic 《                                                                                                    | € 100%<br>■ 500 TT<br>20 X<br>20 X<br>0 - 0 IRO - "                                                                                                    |
| 開始<br>・<br>・<br>・<br>・<br>・<br>・<br>・<br>・<br>・<br>・<br>・<br>・<br>・                                                                                                    | Const Explorer      MAM/Are_SOOSO_Logis/Token/verifyRemits      数値中就      数値中就      数値主旨                                                                                                    | ) P2KQ&A.tx<br>() 想起計用                                                                                                    | ×              | <ul> <li>✓ 信任的網站</li> <li>withook → 國 文件1 - Mic </li> <li></li> <li></li></ul>                                                                                                    | 4,100%<br>TT<br>200%<br>200%<br>200%<br>200%<br>200%                                                                                                    |
| 開始<br>●<br>日本<br>●<br>・<br>●<br>・<br>●<br>●<br>●<br>●<br>●<br>●<br>●<br>●<br>●<br>●<br>●<br>●<br>●                                                                                                    |                                                                                                    | ) P2KQ&A.tx<br>() 野設設計用<br>NP                                                                                                    | (a) 4 0        | <ul> <li>✓ 信任的網站</li> <li>withook &lt; 國 文件1 - Mix </li> <li>✓ ↔ × </li> <li>✓ ↔ × <!--</td--><td>€,100%<br/>▼ 10%<br/>▼ 10%<br/>▼ 10%<br/>▼ 10%<br/>• 0 • 0 IR(0) • *</td></li></ul> | €,100%<br>▼ 10%<br>▼ 10%<br>▼ 10%<br>▼ 10%<br>• 0 • 0 IR(0) • *                                                                                                    |
| 開始<br>・<br>・<br>・<br>・<br>・<br>の<br>また。<br>か<br>か<br>の<br>、<br>の<br>また<br>の<br>、<br>の<br>、<br>の<br>の<br>、<br>の<br>の<br>の<br>の<br>の<br>の<br>の<br>の<br>の<br>の<br>の<br>の<br>の                                                                                                    |                                                                                                    | 5) P2KQ&A.tx 《 振設註冊                                                                                                    | (2) 4 0        | vitlook ◆ 國 文件1 - Mix 《                                                                                                    | €,100%<br>〒10%<br>〒10%<br>〒11%<br>〒11                                                                                                    |
| の<br>は<br>で<br>の<br>の<br>し<br>し<br>し<br>し<br>し<br>し<br>し<br>し<br>し<br>し<br>し<br>し<br>し                                                                                                    | Constant Support      Constant Support      Constant Suppor | 5) P2KQ&A tx 《 透話註冊                                                                                                    | (2) 4 0        | <ul> <li>✓ 信任的網站</li> <li>withook • 國 文件1 - Mix (</li> </ul>                                                                                                    | €, 100%                                                                                                    |
| 開始) (2) (2) 日 10<br>(2) (株装書学校) - Windows Jan<br>(2) (株装書学校) - Windows Jan<br>(2) (株式) (2) (2) (2) (2) (2) (2) (2) (2) (2) (2                                                                                                    | Compared Explorer      MAMAnes_SOCSO_Logis/Token/verifyRenits      Address      Addres      Address      Address      Address    | ) P2KQ&A tx<br>の<br>P2KQ&A tx<br>Mp<br>の<br>の<br>の<br>の<br>の<br>の<br>の<br>の<br>の<br>の<br>の<br>の<br>の                                                                                                    | ÷ (2) 4 0      | vitbook → 國文件1 - Mic 《                                                                                                    | €, 100%                                                                                                    |
| 用紙<br>・<br>・<br>・<br>・<br>・<br>・<br>・<br>・<br>・<br>・<br>・<br>・<br>・                                                                                                    |                                                                                                    | D P2KQ&A tx<br>の<br>P2KQ&A tx<br>MP<br>の<br>の<br>の<br>の<br>の<br>の<br>の<br>の<br>の<br>の<br>の<br>の<br>の                                                                                                    | ×              | vitbook ▼ 國 文件1 - Mic 《                                                                                                    | €, 100%                                                                                                    |
| 開始<br>・<br>・<br>・<br>・<br>・<br>・<br>・<br>・<br>・<br>・<br>・<br>・<br>・                                                                                                    |                                                                                                    | ) P2KQ&A tx () 機能註冊                                                                                                    | € 4 0          | <ul> <li>✓ 信任的網站</li> <li>withook &lt; 國 文件1 - Mic </li> <li></li> <li></li></ul>                                                                                                    | €, 100%                                                                                                    |
| 開始<br>●<br>日本<br>●<br>・<br>●<br>・<br>●<br>●<br>●<br>●<br>●<br>●<br>●<br>●<br>●<br>●<br>●<br>●<br>●                                                                                                    |                                                                                                    | ▶ P2KQ&A.tx<br>● P2KQ&A.tx<br>● 振設計冊<br>● 振設計冊<br>● 振設計冊<br>● 振設計冊<br>● 振設計冊<br>● 振設計冊<br>● 振設計冊<br>● 振設計冊<br>● 振設計冊<br>● 振設計冊<br>● 振設計冊<br>● 振設計冊<br>● 振設計冊<br>● 振設計冊<br>● 振設計冊<br>● 振設計冊<br>● 振設計冊<br>● 振設計冊<br>● 「振設計冊<br>● 「振設計冊<br>● 「振設計冊<br>● 「振設計冊<br>● 「振設計冊<br>● 「振設計冊<br>● 「振設計冊<br>● 「振設計冊<br>● 「振設計冊<br>● 「振設計冊<br>● 「振設計冊<br>● 「振設計冊<br>● 「振設計冊<br>● 「振設計冊<br>● 「振設計冊<br>● 「振設計冊<br>● 「振設計冊<br>● 「振設計冊<br>● 「「振設計冊<br>● 「「振設計冊<br>● 「「振設計冊<br>● 「「振設計冊<br>● 「「振設計冊<br>● 「「振設計冊<br>● 「「振設計冊<br>● 「「振設計冊<br>● 「「振設計冊<br>● 「「振設計冊<br>● 「「振設計冊<br>● 「「振設計冊<br>● 「「振設計冊<br>● 「「振設計冊<br>● 「「振設計冊<br>● 「「振設】<br>● 「「振設】<br>● 「「振設】<br>● 「「振設】<br>● 「「「振設】<br>● 「「「「「「「「「「「「「「「「「「「「「「「「「「「「」」<br>● 「「「」」<br>● 「「「」」<br>● 「「「」」<br>● 「「「」」<br>● 「「「」」<br>● 「「」」<br>● 「「」」<br>● 「「」」<br>● 「「」」<br>● 「「」」<br>● 「「」」<br>● 「「」」<br>● 「「」」<br>● 「「」」<br>● 「「」」<br>● 「」」<br>● 「」<br>● 「」」<br>● 「」」<br>● 「」」<br>● 「」」<br>● 「」」<br>● 「」」<br>● 「」」<br>● 「」」<br>● 「」<br>● 「」<br>● 「」<br>● 「」<br>● 「」<br>● 「」<br>● 「」<br>● 「」<br>● 「」<br>● 「」<br>● 「」<br>● 「」<br>● 「」<br>● 「」<br>● 「」<br>● 「」<br>● 「」<br>● 「」<br>● 「」<br>● 「」<br>● 「」<br>● 「」<br>● 「」<br>● 「」<br>● 「」<br>● 「」<br>● 「」<br>● 「」<br>● 「」<br>● 「」<br>● 「」<br>● 「」<br>● 「」」<br>● 「」」<br>● 「」<br>● 「」<br>● 「」」<br>● 「」<br>● 「」<br>● 「」」<br>● 「」」<br>● 「」<br>● 「」」<br>● 「」」<br>● 「」」<br>● 「」」<br>● 「」<br>● 「」」<br>● 「」」<br>● 「」<br>● 「」<br>● 「」」<br>● 「」<br>● 「」<br>● 「」<br>● 「」」<br>● 「」<br>● 「」<br>● 「」」<br>● 「」」<br>● 「」<br>● 「」<br>● 「」<br>● 「」<br>● 「」<br>● 「」<br>● 「」<br>● 「」<br>● □ □ □ □ □ □ □ □ □ □ □ □ □ □ □ | (€) 4 0        | ✓ 信任的網站         withook       ● 文件1 - Mix         ● ● ● ● ● ● ● ● ● ● ● ● ● ● ● ● ● ● ●                                                                                                    | €,100%<br>▼ 10%<br>▼ 10%<br>▼ 10%<br>▼ 10%<br>▼ 10%<br>▼ 10%<br>▼ 10%<br>▼ 10%<br>▼ 10%<br>▼ 10%<br>▼ 10%<br>▼ 10%<br>▼ 10%<br>▼ 10%<br>▼ 10%<br>▼ 10%<br>▼ 10%<br>▼ 10%<br>▼ 10%<br>▼ 10%<br>▼ 10%<br>▼ 10%<br>▼ 10%<br>▼ 10%<br>▼ 10%<br>▼ 10%<br>▼ 10%<br>▼ 10%<br>▼ 10%<br>▼ 10%<br>▼ 10%<br>▼ 10%<br>▼ 10%<br>■ 0<br>■ 0<br>■ 0<br>■ 0<br>■ 0<br>■ 0<br>■ 0<br>■ 0                                                                                                    |
| 開始<br>・<br>・<br>・<br>・<br>・<br>・<br>・<br>・<br>・<br>・<br>・<br>・<br>・                                                                                                    |                                                                                                    | P2KQ&A.tx (学 振設註冊)                                                                                                    | (€) 4 0        | <ul> <li>✓ 信任的網站</li> <li>withook</li> <li>● 文件1 - Mix</li> <li>● ○ ○ ○ ○ ○ ○ ○ ○ ○ ○ ○ ○ ○ ○ ○ ○ ○ ○ ○</li></ul>                                                                                                    | €,100%<br>■ 10%<br>P •<br>0 • © IRO •                                                                                                    |
| 開始)<br>・<br>・<br>・<br>・<br>・<br>・<br>の<br>た<br>の<br>た<br>の<br>の<br>の<br>の<br>の<br>か<br>し<br>の<br>の<br>の<br>の<br>の<br>の<br>の<br>の<br>の<br>の<br>の<br>の<br>の                                                                                                    | ※ ● ● <sup>2</sup> <sup>2</sup> ② Window         ●           crast Explorer         ************************************                                                                                                    | ▶ P2KQ&A.tx ● 振設註冊                                                                                                    | (€) 4 0        | vitlook ◆ 國 文件1 - Mix 《                                                                                                    | €, 100%                                                                                                    |
| 開始)<br>● 「「「」<br>● 「」<br>● 「<br>● 「」<br>● 「<br>● 「」<br>● 「<br>● 「<br>● 「」<br>● 「<br>● 「<br>● 「<br>● 「<br>● 「<br>● 「<br>● 「<br>● 「 | Constant Sequence      Constant Sequence      Constant Sequen | 5) P2KQ&A.tx ● 振設註冊 NP (2) (2) (2) (2) (2) (2) (2) (2) (2) (2)                                                                                                    | ×              | ✓ 信任的網站         withook       ● 文件1 - Mix         ✓ ● ※ ○ ○ ●         ● ● ※ ○ ●         ● ● ● ●         ● ● ●                                                                                                    | €, 100%                                                                                                    |
|                                                                                                    |                                                                                                    | D. P2KQ&A.tx (学う読記註冊)                                                                                                    |                | ✓ 信任的網站         withook       ● 文件1 - Mix         ● ● ● ● ● ● ● ● ● ● ● ● ● ● ● ● ● ● ●                                                                                                    | €, 100%                                                                                                    |
|                                                                                                    | ・・・・・・・・・・・・・・・・・・・・・・・・・                                                                                                    | D P2KQ&A tx (学 振設註冊) NP (学 原語社) 田田田田田田田田田田田田田田田田田田田田田田田田田田田田田田田田田田田田                                                                                                    |                | vitlook • 國文件1 - Mix (<br>● ● × 000ge<br>● ● × 000ge<br>● ● ● ● ● ● ● ● ● ● ● ● ● ● ● ● ● ● ●                                                                                                     | €, 100%                                                                                                    |
| 日本部会会 ● 日本部会会会会会会会会会会会会会会会会会会会会会会会会会会会会会会会会会会会会                                                                                                    |                                                                                                    | P2KQ&A tx (学 地路設計用<br>MP<br>(学 地路)<br>(学 地路)<br>()<br>()<br>()<br>()<br>()<br>()<br>()<br>()<br>()<br>(                                                                                                    |                | ✓ 信任的網站         withook       ● 文件1 - Mix         ● ● ● ● ● ● ● ● ● ● ● ● ● ● ● ● ● ● ●                                                                                                    | €, 100%                                                                                                    |
|                                                                                                    |                                                                                                    | P2KQ&A tx (学 振動設計用<br>新序)       (************************************                                                                                                    | (€) 4 0        | ✓ 信任的網站         withook       ● 文件1 - Mix         ● ● ● ● ● ● ● ● ● ● ● ● ● ● ● ● ● ● ●                                                                                                    | €, 100%                                                                                                    |
|                                                                                                    |                                                                                                    | P2KQ&A tx (学 読録註冊<br>NP)       NP       (************************************                                                                                                    | (€) 4 0        | ✓ 信任的網站         withook       ● 文件1 - Mix         ● ● ● ● ● ● ● ● ● ● ● ● ● ● ● ● ● ● ●                                                                                                    | €, 100x                                                                                                    |

| 4.                                                                                     |                                                              |                                  |                     |                                                                |                                         |
|----------------------------------------------------------------------------------------|--------------------------------------------------------------|----------------------------------|---------------------|----------------------------------------------------------------|-----------------------------------------|
| 🌈 燕藏註冊精靈導引 - Windows Inte                                                              | ernet Explorer                                               |                                  |                     |                                                                |                                         |
| 🚱 🔄 👻 http://ecpa.cpa.gov.tw/uIAM/Ares_SSO/SSO_Login/Token/register.asp                |                                                              |                                  | • •,                | Google                                                         | <b>P</b>                                |
| 檔案(F) 編輯(E) 檢視(Y) 我的最                                                                  | 最愛( <u>A</u> ) 工具( <u>T</u> ) 説明( <u>H</u> )                 |                                  |                     |                                                                |                                         |
| 😪 🍄 🔠 🕶 🏈 我的待辦                                                                         | 🏉 eCPA人事服務網 -                                                | 後 愚證註冊精靈導引     日                 | × â                 | ▼ 🗟 * 🖶 ▼ 🔂 網頁(                                                | D • ۞ 工具(0) • ″                         |
| Carao Depart Continue<br>Control Department<br>2005/10/13                              | 步舉三.上傳結果<br>憑證上傳成功,您可以使用憑證登入日                                | ICPAT                            |                     |                                                                |                                         |
| <ul> <li>□ ▲:</li> <li><sup>3</sup> 開始</li> <li>○ ● ■ ■ ●</li> <li>底下為使用機關浆</li> </ul> | ▶ <b>■ <sup>●</sup> * <sup>●</sup> * ¥undow ●</b><br>愚證上傳畫面: | )P2KQ&A.tx 🧷 (分 透過註日             | ₩ 🥳 4 Outbook 🗸     | ✓ 信任的網站<br>函 文件1 - Mis 《 一 · · · · · · · · · · · · · · · · · · | ₹100% ・<br>武<br>小<br>(100%)<br>下午 02:34 |
| 1.                                                                                     |                                                              |                                  |                     |                                                                |                                         |
| 🗿 http://ecpa.cpa.gov.tw/u                                                             | IAM/Ares_SSO/SSO_Login/T<br>機關憑證上傳: 請輪;                      | oken2/login.asp - Mic<br>入帳號密碼登入 | rosoft Internet E ( |                                                                |                                         |
|                                                                                        | ECPA 帳號:                                                     |                                  |                     |                                                                |                                         |
|                                                                                        | ECPA 密碼:                                                     |                                  |                     |                                                                |                                         |
|                                                                                        | 登入                                                           |                                  |                     |                                                                |                                         |
| 2. 請注意此處 EC                                                                            | CPA 系統驗證之憑                                                   | 證密碼至少須                           | 貢為 6~8 碼            |                                                                |                                         |

| 🗿 http://ecpa.cpa.gov.tw - 憲證註冊精靈                                 | 導引 - Microsofi                                   | t Internet Explorer              |  |  |  |  |  |
|-------------------------------------------------------------------|--------------------------------------------------|----------------------------------|--|--|--|--|--|
| 政府測試憑證管理中心                                                        | <b>麦丁酸</b> 一 一 一 一 一 一 一 一 一 一 一 一 一 一 一 一 一 一 一 |                                  |  |  |  |  |  |
|                                                                   | 系統會使用您的憑證做簽章驗證                                   |                                  |  |  |  |  |  |
|                                                                   | 請插入「機關憑證」,輸入憑證密碼,然後按下一步                          |                                  |  |  |  |  |  |
| *# : TTA000000001440                                              |                                                  |                                  |  |  |  |  |  |
|                                                                   | SEE 12 105.                                      |                                  |  |  |  |  |  |
|                                                                   |                                                  |                                  |  |  |  |  |  |
| 3. <mark>紅框處可修改</mark>                                            |                                                  |                                  |  |  |  |  |  |
| 🚰 http://ecpa.cpa.gov.tw - 憲證註冊精靈導引 - Microsoft Internet Explorer |                                                  |                                  |  |  |  |  |  |
| 政府测试憑證管理中心                                                        | 步驟二.將憑                                           | 證註冊到 ECPA                        |  |  |  |  |  |
| TEST CA                                                           | 憑證類型                                             | 機關憑證                             |  |  |  |  |  |
| 李號 : TTA000000001440<br>行政规研究要求委員會                                | 憑證序號                                             | 07414ff9c75f80d57f78ca4ad67f98cc |  |  |  |  |  |
|                                                                   | 機關 OID                                           | 2.16.886.101.20003.20012         |  |  |  |  |  |
|                                                                   | 憑證主旨                                             | OU=人事行政局, O=行政院, C=TW            |  |  |  |  |  |
|                                                                   | 憑證啓始日                                            | 2009-11-06T10:43:33              |  |  |  |  |  |
|                                                                   | 憑證到期日                                            | 2015-11-06T10:43:33              |  |  |  |  |  |
|                                                                   |                                                  |                                  |  |  |  |  |  |
|                                                                   | 1. 請確認憑                                          | 證資料是否正確                          |  |  |  |  |  |
|                                                                   | 2. 請輸入此                                          | 機關憑證要對應的機關代碼                     |  |  |  |  |  |
|                                                                   | 3. 智慧卡請                                          | 勿移除                              |  |  |  |  |  |
|                                                                   | 機關代碼                                             | 3230000 查詢機關名稱                   |  |  |  |  |  |
| <b>會</b> 完成                                                       |                                                  | 金 細胞 細胞                          |  |  |  |  |  |
|                                                                   |                                                  |                                  |  |  |  |  |  |
|                                                                   |                                                  |                                  |  |  |  |  |  |
|                                                                   |                                                  |                                  |  |  |  |  |  |
|                                                                   |                                                  |                                  |  |  |  |  |  |
|                                                                   |                                                  |                                  |  |  |  |  |  |
|                                                                   |                                                  |                                  |  |  |  |  |  |
|                                                                   |                                                  |                                  |  |  |  |  |  |
|                                                                   |                                                  |                                  |  |  |  |  |  |
| 万法—( <mark>僅適用於目然人憑證</mark> ):先使用 ECPA 帳號密碼登人後,冉點按我的專區\自          |                                                  |                                  |  |  |  |  |  |
| 然人憑證上傳,操作畫面如下:                                                    |                                                  |                                  |  |  |  |  |  |
|                                                                   |                                                  |                                  |  |  |  |  |  |

## 自然人憑證上傳 檔案ID 编辑ID 檢視IV 我的最爱(▲) 工具(D 說明(B) 1 🔇 L-頁 · 🔘 · 🖹 🔮 🏠 🔎 按導 👷 粉色素 🤪 🔂 - 🛬 🔜 🗼 🧱 網址① 🕘 http://117.56.124.84/Memben/My ✓ → 移至 連結 × ⑦ 行政院人事行政局 目前線上人數:1 今日總計人數:7 **巴CPA人事服務網** 累積上線人數:780 民國 098 年 10 月 2會到 最新公告 主题投票 機關組織 問卷管理 權限與筆辦管理 系統管理 1215 現在位置:首頁 > 我的專區 🚨 個人資料 我的惠區 查北市士安国仁爱国民小學 き出 ( 個人功能 ■點選「自然人憑證上傳」 通訊錄 17 Z M 簽名檔設定 ■ 待輝事項 | ■ 應用系統 | 群組設定 • <u>自然人憑臉上傳</u> • 現職資料 待遇資料 主题投票 🔵 我的生活資訊 夏多 eCFA人争版扮判 - 我的毕爸 - Microsoft Internet Explorer - || 🗆 🔼 當案(E) 編輯(E) 檢視(V) 我的最愛(A) 工具(T) 說明(H) З 上一頁 🔹 🕑 🖌 🗾 😰 🏠 🔎 搜尋 🌟 我的最爱 🤣 🔗 🌭 🔜 🗼 🎆 <sup>]</sup>址型) 🙆 http://117.56.124.84 - 憲設註冊精霊等引 - Microsoft Internet Explorer 移至 連結 » ⑦ 行政院/ 步驟一. 憑證檢測 **e**CP 自然人憑證 ( )RO 1. 輸入「憑證密碼」 搜尋 民國 098 憑證密碼,然後按下一步 憑證密碼: 下一步 4 個人資料 2. 點選「下一步」 臺北市大安] 李雪勇 登出 ■ 我的專] ■ 待辦事 主題投票 5 ) http://117.56.12 🕐 網際網路

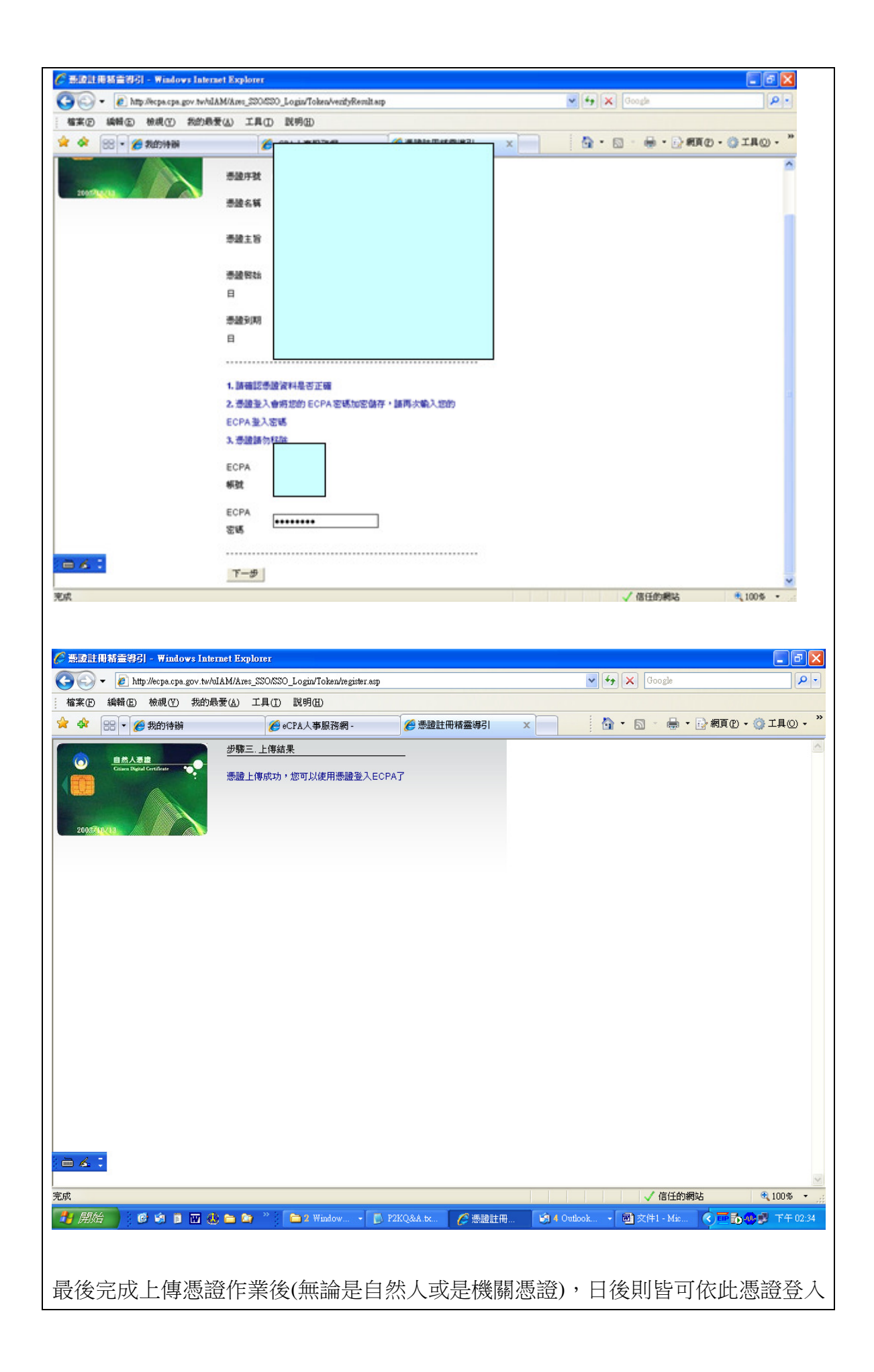

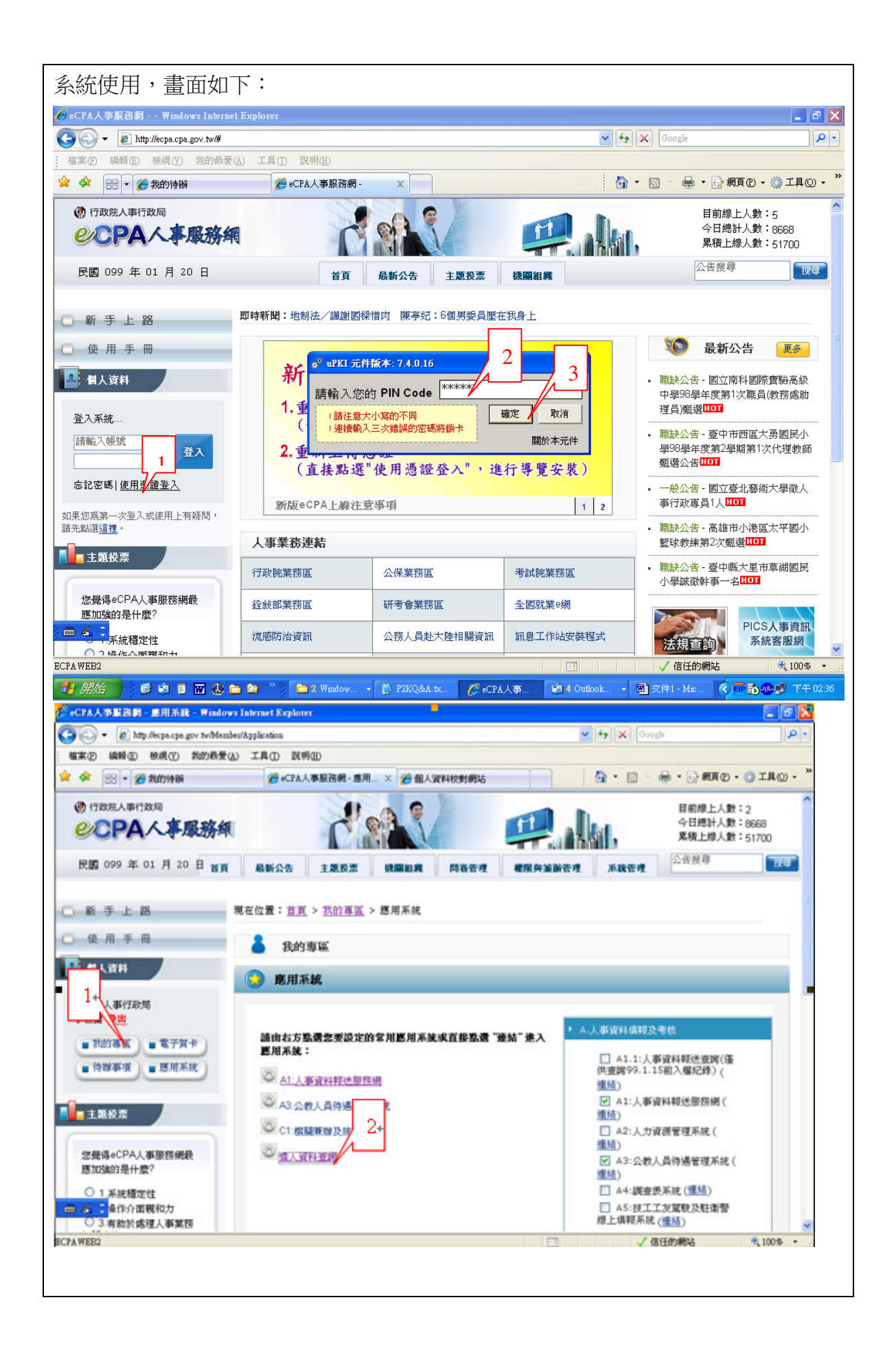

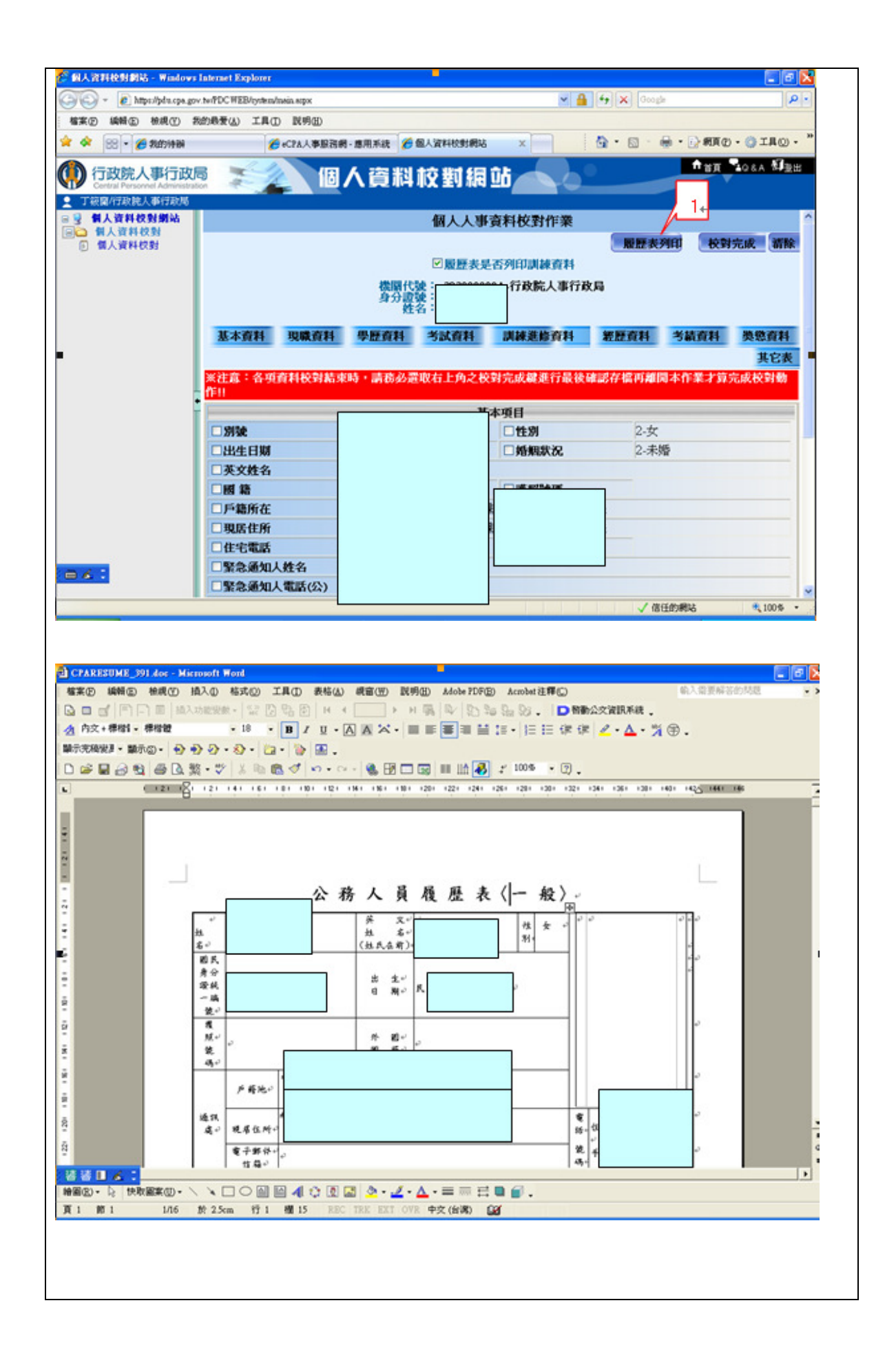